# Blogs

A Blog is a personal online journal that is frequently updated and intended for general public access and use. Blog entries are made in journal style format, and displayed in a reverse chronological order. Blogs encourage students to clearly express their ideas and addresses the need to expand various aspects of social learning. Moreover, they are an effective means of gaining insight into students' activities and provide a way to share the knowledge and materials collected.

In Blackboard Learn, blogs consist of two elements:

- Blog entries: Text, images, links, multimedia, mashups, and attachments added by course members open for comments.
- Comments: Remarks or responses to blog entries made by other course members, including the instructor.

You can choose to allow students to participate in blogs in three ways:

- Course Blogs: You can create a course blog and determines the topic to be addressed. All course members can add blog entries and add comments to blog entries.
- Individual Blogs: You can create a blog for individual course members to use. However, only you are able to add blog entries. All other course members can view and add comments.
- Group Blogs: If you enable the blogs tool for a group of users:
  - Group members can add blog entries and make comments on blog entries, building upon one another.
  - All course members can view group blogs, but non-group members can only add comments. (BbTanyaK, 2013)

| Feature                                               | Benefit                                                                                                    |
|-------------------------------------------------------|----------------------------------------------------------------------------------------------------|
| WySiWyG Editor                                        | This feature allows users to type and edit text, as it will appear<br>when published in the blog.                                                                                                    |
| Insert Photos,                                        | Photos, documents (presentations, spreadsheets or text),                                                                                                    |
| Documents, Audio                                      | images and audio files add depth and clarity to the blog by                                                                                                    |
| or Video clips                                        | adding interactive content.                                                                                                    |
| Add comments to                                       | Instructors and students can comment and provide feedback                                                                                                    |
| student's work                                        | to student content in the blog.                                                                                                    |
| Create Gradebook<br>items for blog<br>contributions   | When a blog is created, a Grade Center item can be created at<br>the same time. The history report documents contributions. It<br>is important that instructors create a rubric to assess students<br>work, and that they share that rubric with students.                                                   |
| Set time limits for<br>editing and viewing<br>content | Instructors can limit the amount of time that students have to<br>complete or edit a blog assignment. This way they add a sense<br>of urgency to when students must provide a finished product<br>to the class. They can also limit the time that the blog can be<br>viewed by other students in the course. |
| Hyperlinks                                            | Allows incorporation of specific references to illustrate and<br>support ideas within the text of the document.                                                                                                    |

#### **Features and Benefits**

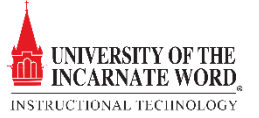

# **Educational Applications**

Blogs can be applied to many different types of assignments:

- Replace pen and paper activities.
- Requires multiple drafts and/or collaboration with instructors. Instructors can view blogs and comment on the student's work. Students within the group project may also be granted the same privilege.
- Engages learners through peer review and feedback (comments)

### **Best Practices**

**Convey expectations for the quality of the completed blog.** Explain to students what you expect in the manner of:

- Minimum participation in the collaborative effort
- Quantity of information
- Quality of grammar, spelling, and prose
- Timeliness in responding to comments regarding making corrections to broken links, spelling errors or other mistakes discovered by instructors and group members
- Expectations for scholarly research and citation of research, especially if images, audio and video clips are used
- Standards of quality for attached text, presentations and spreadsheets.

**Limit the time**: Set time limits for students to begin, edit and complete the blog. **Use Comments:** Critique content and challenge students to not only make corrections but expand upon the content and build a more informative product

**Make the activity interesting**: Expect students to use audio clips, video clips, and images. **Use a Rubric:** Create a rubric that sets a grading standard for all groups or individuals

# Create a Blog Topic

The **blog topic** is the focus of student reflection when making blog entries.

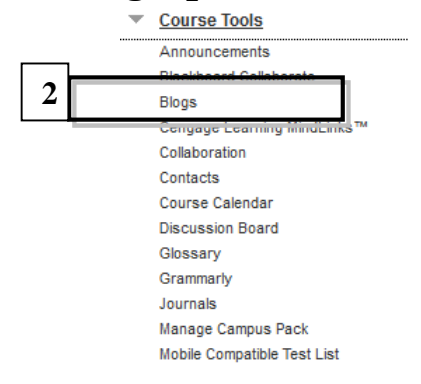

- 1. Turn the Edit Mode ON.
- 2. On the Control Panel, expand the Course Tools section and select **Blogs.**
- 3. On the **Blogs listing** page, click **Create Blog** Create Blog on the action bar.

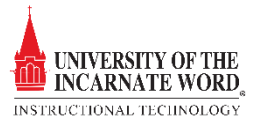

|   | Create Blog<br>A Blog is a collaborative tool that allows Students to post their personal reflection about the Course or discuss and analyze Course-related materials. <u>More Help</u>                                                                  |               |
|---|----------------------------------------------------------------------------------------------------|---------------|
|   | * Indicates a required field.                                                                                                    | Cancel Submit |
|   | 1. Blog Information                                                                                                    |               |
| 5 | * Name     Biogs       Instructions                                                                                                    |               |
| 6 | $\begin{array}{cccccccccccccccccccccccccccccccccccc$                                                                                                    | Q i M A       |
| 7 | Convey expectations for the quality of the completed blog. Explain to students what you expect in the manner of:  • Minimum participation in the collaborative effort • Quantity of information • Quality of grammar, spelling, and prose Patt: p = span | Words:174 //  |
| 8 | 2. Blog Availability<br>Blog Availability © Yes © No                                                                                                    |               |
| 9 | 3. Blog Date and Time Restrictions Limit Availability                                                                                                    |               |

- 4. On the **Create Blog** page, type **a name**.
- 5. Type Instructions.
- 6. Optionally, format the text and add multimedia, mashups, and attachments using the functions in the content editor. Attachments you add using the content editor can be launched in a new window and have alternate text added to describe the attachment.
- 7. Click **Yes** to make the blog available.
- 8. For blog Date and Time Restrictions, you can set a journal to display and stop displaying on a specific date. Click the **Display After/Until** checkboxes, and then choose dates by clicking the **calendar** icons. *Display restrictions do not affect the journal availability, only when it appears.*

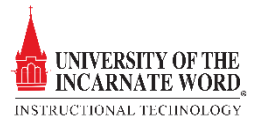

| 10 | Blog Participation<br>Blog Type C Individual to All Students C Course<br>V Allow Anonymous Comments                                                                                                    |                         |
|----|----------------------------------------------------------------------------------------------------|-------------------------|
|    | Blog Settings Index Entries Index Entries Index in util organize entries by the chosen time-frame. C Weekly Allow Users to Edit and Delete Entries Allow Users to Delete Comments Index Index Ind |                         |
| 12 | Grade Settings<br>If a Due Date is set, submissions are accepted after this date, but are marked late.<br>Grade Blog C No grading<br>C Grade : Points possible : 100<br>Show participants in "needs grading" status 1 after every 1 T Entries                                                                                                    | 14                      |
|    | Due Date                                                                                                    | Show Rubric to Students |
| 7  | '. Submit<br>Click Submit to finish. Click Cancel to quit without saving changes.                                                                                                    | Cancel                  |

- 10. In the Blog Participation section, select Individual to All Students or Course.
  a. Optionally, select Allow Anonymous Comments for individual blogs or Allow
  - Anonymous Entries and Comments for course and group blogs.
- 11. In the **Blog Settings** section, select **Monthly** or **Weekly** Index Entries.
  - a. Optionally, select the check box to Allow Users to Edit and Delete Entries.
  - b. Optionally, select the check box to **Allow Users to Delete Comments**.
- 12. In the Grade Settings section, select No grading or the Grade option.
- 13. Type the number **of Points possible.** Points possible will apply to one or more entries made by the user to the blog topic. After you enable grading, a column is created automatically in the Grade Center. *It is permanently gradable, and you cannot change the setting to No grading*.
- 14. Optionally, select the check box for **Show participants** in needs grading status and from the drop-down list, select the **number of entries required**. Applying this setting will

show the needs grading icon <sup>1</sup> in the Grade Center and place the entries in the queue on the Needs Grading page after the specified number of entries are made.

- 15. Optionally, associate a rubric by pointing to Add Rubric. To learn more, see <u>Rubrics</u>.
- 16. Click Submit.

### **Create Blog Entries**

You and your students create blog entries and other course members can make comments on the entries. As the instructor, you can use blog entries to provide structure for discussions on class topics and other issues.

On the Blogs listing page, following each blog title, students can see if the blog belongs to a group, the course, or to individual students. All course members can read group blogs, but to make an entry, a user must be a group member.

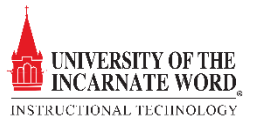

|   | Blogs                                                                 |                      |            |                    |                                        |
|---|-----------------------------------------------------------------------|----------------------|------------|--------------------|----------------------------------------|
|   | Blogs are an open communications tool for Students to sl<br>More Help | hare their thoughts. |            |                    |                                        |
|   | Create Blog                                                           |                      |            |                    |                                        |
|   | Display Blogs                                                         |                      |            |                    |                                        |
|   | Delete Availability 😣                                                 |                      |            |                    |                                        |
|   | Name                                                                  |                      | Туре       | Last Modified Date | Entries                                |
| 1 | Blogs  (Blog is not available. Available after: 5/9/13 11:59 PM)      |                      | Individual | 5/9/13 2:42 PM     | 0                                      |
|   | Delete Availability 😵                                                 |                      |            |                    |                                        |
|   |                                                                       |                      |            | Displayin          | 1 to 1 of 1 items Show All Edit Paging |

1. On the **Blogs** listing page, select a **blog title**.

| 1 | Create Blog<br>Display Blogs At Blogs                                |            |                    |         |
|---|----------------------------------------------------------------------|------------|--------------------|---------|
|   | → Delete Availability ⊗                                              |            |                    |         |
|   | Name                                                                 | Туре       | Last Modified Date | Entries |
|   | C Blogs<br>(Blog is not available. Available after: 5/9/13 11:59 PM) | Individual | 5/9/13 2:42 PM     | 0       |
|   | → Delete Availability ⊗                                              |            |                    |         |

2. The blog's topic page opens, click **Create Blog Entry** on the action bar.

|   | 1 Blog Entry Infor                                                                                                    | mation                                                                                                    |                                                                                           |                                                                                                 |                                                                             |                            |                    |             |
|---|----------------------------------------------------------------------------------------------------|----------------------------------------------------------------------------------------------------|-------------------------------------------------------------------------------------------|-------------------------------------------------------------------------------------------------|-----------------------------------------------------------------------------|----------------------------|--------------------|-------------|
| 3 | * Title                                                                                                    | Best Practices                                                                                                    |                                                                                           |                                                                                                 |                                                                             |                            |                    |             |
|   | $\begin{array}{cccc} \mathbf{T} & \mathbf{T} & \mathbf{T} & \mathbf{T} & \mathbf{F} & \mathbf{P} \\ \mathbf{\mathcal{K}} & \mathbf{D} & \mathbf{\hat{\mathbf{O}}} & \mathbf{Q} & \mathbf{\hat{\mathbf{C}}} \\ \mathbf{\mathcal{W}} & \mathbf{D} & \mathbf{\hat{\mathbf{D}}} & \mathbf{f}_{\mathbf{x}} & \mathbf{O} \end{array}$ | aragraph · Arial · Font<br>• Ca ≣ ≣ ≣ ≣ ≣ ⊑ ⊒ T<br>• Mashups · ¶ €€ © ♣ ⊞                                                                                                    | size · II · II · T<br>T <sub>x</sub> ∂ i> · I · -                                         |                                                                                                 |                                                                             |                            |                    | 2 2 2       |
| 4 | Convey expect:<br>• Minimum<br>• Quantity of<br>• Quality of<br>• Timeliness<br>• Expectatio                                                                                                    | ations for the quality of the<br>participation in the collaborativ<br>f information<br>grammar, spelling, and prose<br>in responding to comments reg<br>ns for scholarly research and ci | completed blog. Expla<br>e effort<br>arding making correctio<br>ation of research, especi | iin to students what you exp<br>ons to broken links, spelling<br>ially if images, audio and vic | ect in the manner of:<br>rrors or other mistakes disco<br>eo clips are used | vered by instructors and g | jroup members      | VIOLUS. 112 |
|   | 2. Blog Entry Files<br>Attach F 6                                                                                                    | Browse My Computer                                                                                                    | Browse Course                                                                             |                                                                                                 |                                                                             |                            |                    |             |
|   | 3. Submit<br>Click Post to finish. Cl                                                                                                    | lick <b>Cancel</b> to quit without savi                                                                                                    | 15                                                                                        |                                                                                                 |                                                                             | Ca                         | ancel Sar <b>7</b> | Post Entry  |

- 3. On the **Create Blog Entry** page, type a **Title for the blog entry**.
- 4. Type **text in the Entry Message box**. Optionally, format the text and add images, links, multimedia, mashups, and attachments using the functions in the content editor. Attachments you add using the content editor can be launched in a new window and have alternate text added to describe the attachment.
- 5. If *enabled and appropriate*, select the check box for **Post Entry as Anonymous**.
- 6. In the **Blog Entry Files** section, browse for a file Browse My Computer Browse Course to attach to the blog entry.

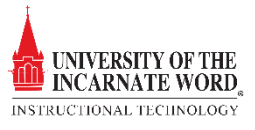

n.

7. Click **Post Entry** Fost Entry to submit the blog entry or click Save Entry as Draft to add the entry later.

### Comment on a Blog Entry

Because blogs are meant to be read by others, students can comment on one another's blog entries, whether they belong to an individual, the course, or a group. You determine if comments can be made anonymously or deleted. You can delete any user's comment by clicking the X. After they are posted, users cannot edit their comments.

| Blogs                                                                                           |            |                    |                                        |
|-------------------------------------------------------------------------------------------------|------------|--------------------|----------------------------------------|
| Blogs are an open communications tool for Students to share their thoughts.<br><u>More Help</u> |            |                    |                                        |
| Create Blog                                                                                     |            |                    |                                        |
| Display Blogs                                                                                   |            |                    |                                        |
| → Delete Availability ⊗                                                                         |            |                    |                                        |
| □ Name                                                                                          | Туре       | Last Modified Date | Entries                                |
| 1 Blogs ©<br>(Blog is not available. Available after: 5/9/13 11:59 PM)                          | Individual | 5/9/13 2:42 PM     | 0                                      |
| Delete Availability 🛇                                                                           |            |                    |                                        |
|                                                                                                 |            | Displaying         | 1 to 1 of 1 items Show All Edit Paging |

1. On the **Blogs** listing page, select a **blog title**.

| The Best Practices 😒                                                                                                    |
|----------------------------------------------------------------------------------------------------|
| Posted by 🔲 Terence Peak at Thursday, May 9, 2013 3:11:41 PM CDT                                                                                                    |
| Convey expectations for the quality of the completed blog. Explain to students what you expect in the manner of:                                                                                                    |
| <ul> <li>Minimum participation in the collaborative effort</li> <li>Quantity of information</li> <li>Quality of grammar, spelling, and prose</li> <li>Timeliness in responding to comments regarding making corrections to broken links, spelling errors or other mistakes discovered by instructors and group members</li> <li>Expectations for scholarly research and citation of research, especially if images, audio and video clips are used</li> <li>Standards of quality for attached text, presentations and spreadsheets.</li> </ul> |
| Limit the time: Set time limits for students to begin, edit and complete the blog.                                                                                                    |
| Use Comments: Critique content and challenge students to not only make corrections but expand upon the content and build a more informative product                                                                                                    |
| Make the activity interesting: Expect students to use audio clips, video clips, and images.                                                                                                    |
| Download finished project: Remind students that the project can be downloaded into their personal portfolio that can be shared with prospective employers                                                                                                    |
| Use a Rubric: Create a rubric that sets a grading standard for all groups or individuals                                                                                                    |
|                                                                                                    |
| 2 Comment                                                                                                    |
| 2. Scroll down to the bottom of the page and click <b>Comment</b> . Comment The Comment box appears.                                                                                                    |

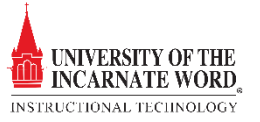

| his is well dor | ne. Lets keep it | going! |  |   |   |
|-----------------|------------------|--------|--|---|---|
|                 |                  | 5      |  |   |   |
|                 |                  |        |  |   |   |
|                 |                  |        |  |   |   |
|                 |                  |        |  |   |   |
|                 |                  |        |  |   |   |
|                 |                  |        |  |   |   |
|                 |                  |        |  |   |   |
|                 |                  |        |  | Г |   |
|                 |                  |        |  |   | 4 |

- 3. The **Comment box** appears. Type a comment in the Comment box. Comments have a 2,000-character limit. A pop-up message advises that a comment over 2,000 characters must be edited and resubmitted.
- 4. Click spell check <sup>aby</sup> at the bottom of the Comment box to check the spelling of the content before continuing.
- 5. Click Add Add

# **Editing and Managing Blogs**

You can edit basic properties of a blog topic, including the name, instructions, availability, and other custom settings. After a blog topic is designated for individuals or the course, you cannot change it to the other. You can edit any user's blog entries and can delete blog topics. You can also delete comments, but cannot edit them.

### Edit a Blog

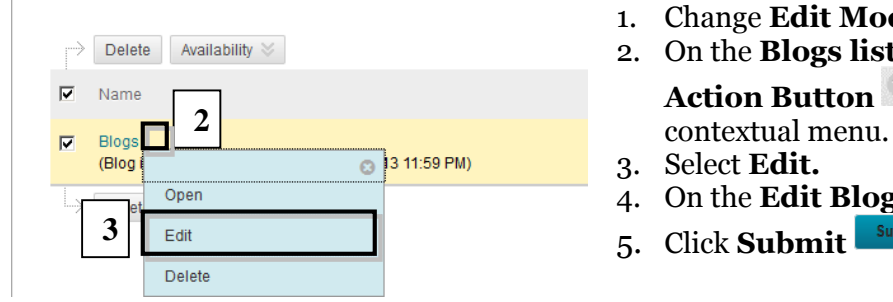

- 1. Change Edit Mode to ON, Edit Mode is ON
- 2. On the **Blogs listing page**, click the Action Button it to access a blog's
- 3. Select Edit.
- 4. On the Edit Blog page, make changes.
- 5. Click **Submit**

### Delete a Blog

If you no longer need a blog, you can delete it. Deleting a blog is permanent. On the Blogs listing page, select Delete from the blog's contextual menu. If a blog is gradable, the Delete Confirmation page appears. You need to perform extra steps to remove a gradable blog.

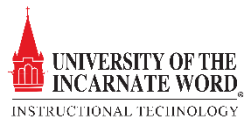

|    |                      | Delete                      | Availability 💥                                                                                                    |
|----|----------------------|-----------------------------|----------------------------------------------------------------------------------------------------|
|    |                      | Name                        | <b>-</b>                                                                                                    |
|    |                      | Blogs<br>(Blog (            | 1                                                                                                    |
|    | Ŀ>                   | Delet                       | Open                                                                                                    |
|    | г                    |                             | Edit                                                                                                    |
|    |                      | 2                           | Delete                                                                                                    |
| De | lete                 | Confir                      | mation                                                                                                    |
| _  |                      |                             | 5 Стеточе                                                                                                    |
| 1. | Delete               | Grade Co                    | lumn                                                                                                    |
|    | Warning:<br>check bo | The followi<br>x below. Thi | ng contents are gradable. To delete the Grade Center item for the content, select the<br>s action cannot be undone. To prevent content from being deleted, click Cancel. |
|    | 🗹 Gra                | de Center Co                | lumn                                                                                                    |
|    | 🗹 Res                | ources Repo                 | sitory                                                                                                    |

### Change the Availability of a Blog

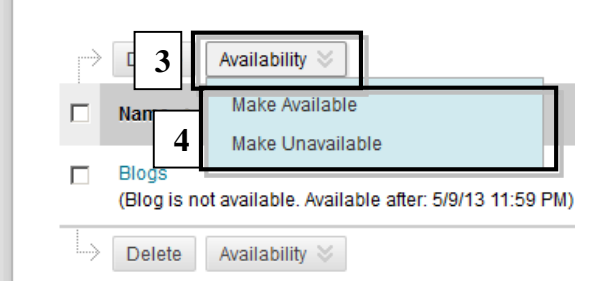

# Blackboard Blog Videos:

- Create a Blog
- <u>Comment on a Blog</u>

- 1. On the **Blogs listing** page, click the **Action Button** to access a blog's contextual menu.
- 2. Select **Delete**.
- 3. Click **OK** in the warning pop-up.
- 4. The Delete Confirmation page appears. Select a **Delete Confirmation Option**
- 5. Click **Remove** Remove
- 1. Change Edit Mode to ON, Edit Mode to ON,
- 2. On the **Blogs listing page**, select the check box next to the appropriate blog.
- 3. Point to **Availability** on the action bar to access the drop-down list.
- 4. Select Make Available or Make Unavailable

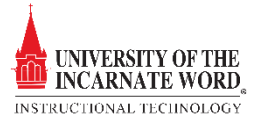

### References

BbTanyaK. (2013, March 17). *Blogs*. Retrieved from The Official Blackboard Help Site: https://help.blackboard.com/enus/Learn/9.1\_SP\_10\_and\_SP\_11/Instructor/050\_Course\_Tools/Blogs

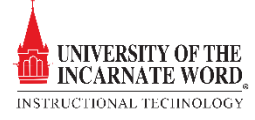